# Module 7

## Advanced Features: Logging and Reporting

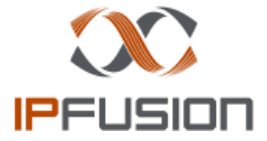

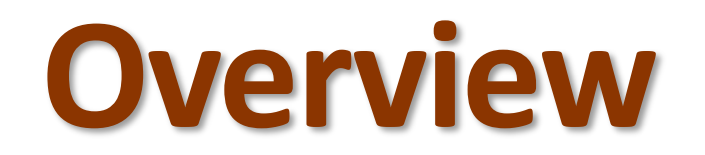

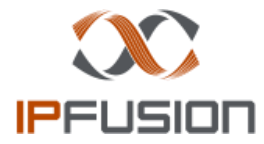

#### **Overview**

- The IPFusion Logging and Reporting Application allows the logging and generation of data about the activities in the software.
- It uses the Logging driver using Microsoft Message Queueing and SQL Server.
- With this app, system events and user actions can then be monitored and archived.

| Reports                          | Filters                                           |  |
|----------------------------------|---------------------------------------------------|--|
| ✓ Audit Trail                    | General                                           |  |
| Default Operator Activity Report | Action(s): <all></all>                            |  |
| Statistical Other Reports        |                                                   |  |
| - outer hepoto                   | Location(s): <all></all>                          |  |
|                                  | Workstation(s): <all></all>                       |  |
|                                  | Type(s): <all></all>                              |  |
|                                  | User(s): <all></all>                              |  |
|                                  |                                                   |  |
|                                  | Date and Time                                     |  |
|                                  | Range: Last Hour                                  |  |
|                                  | Start Date: Wednesday, October 6, 2021 3:18:43 PM |  |
|                                  | End Date: Now                                     |  |
|                                  |                                                   |  |
|                                  |                                                   |  |
|                                  |                                                   |  |
|                                  |                                                   |  |
|                                  |                                                   |  |
|                                  |                                                   |  |
|                                  |                                                   |  |
|                                  |                                                   |  |
|                                  |                                                   |  |
|                                  |                                                   |  |
| Add Edit Delete                  | Save Filters Load Filters                         |  |

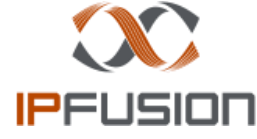

## Installing the Logging Database and Software

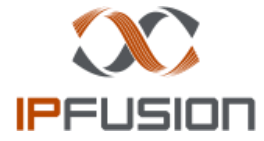

#### Installing the Logging Database and the Application

- Install a version of the Microsoft SQL Server database in the main logging server/Workstation
  - Minimum version is SQL Server 2012 R2
  - SQL Server 2017 can be installed by the Logging installer
- Make sure that the SQL Server installation is correct by connecting to the database.
- After installing the SQL Server Database, install the remaining Logging and Reporting components.

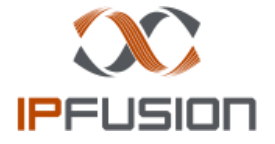

### **Installing the Software — Workstations**

- The Reporting application can optionally be installed with IPFusion.
- To update the Logging server information, open the Reporting application and go to File > Options.
  - Set the server IP address or host name
  - Set the database name
  - If the user you are logged is as does not have permissions to the SQL database, uncheck **Trusted Connection** and enter in the username and password for the SQL user.

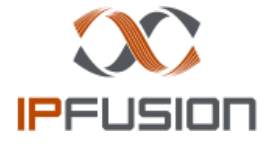

# Viewing Logs with the Reporting Application

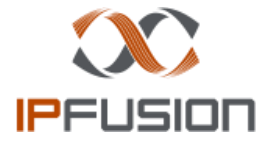

### Viewing Logs — Basics

- All the logs created by the Workstations are grouped into reports.
- Users can add and edit reports to filter out logs and data based on their needs.
- Reports can then be generated which can be reviewed, printed, or saved as a file.
- Upon starting the application there are some reports already created by default.
  - Any changes to the format of the default reports will be discarded. Save the edits as new reports instead.

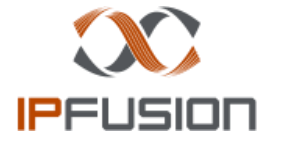

### **Default Operator Activity Report**

- This report is pre-configured to filter information in a generic security system.
- The **General** section determines the fields that the report will filter the logs with.
- Setting the fields in the Date and Time section will only obtain the specified logs from that time frame.

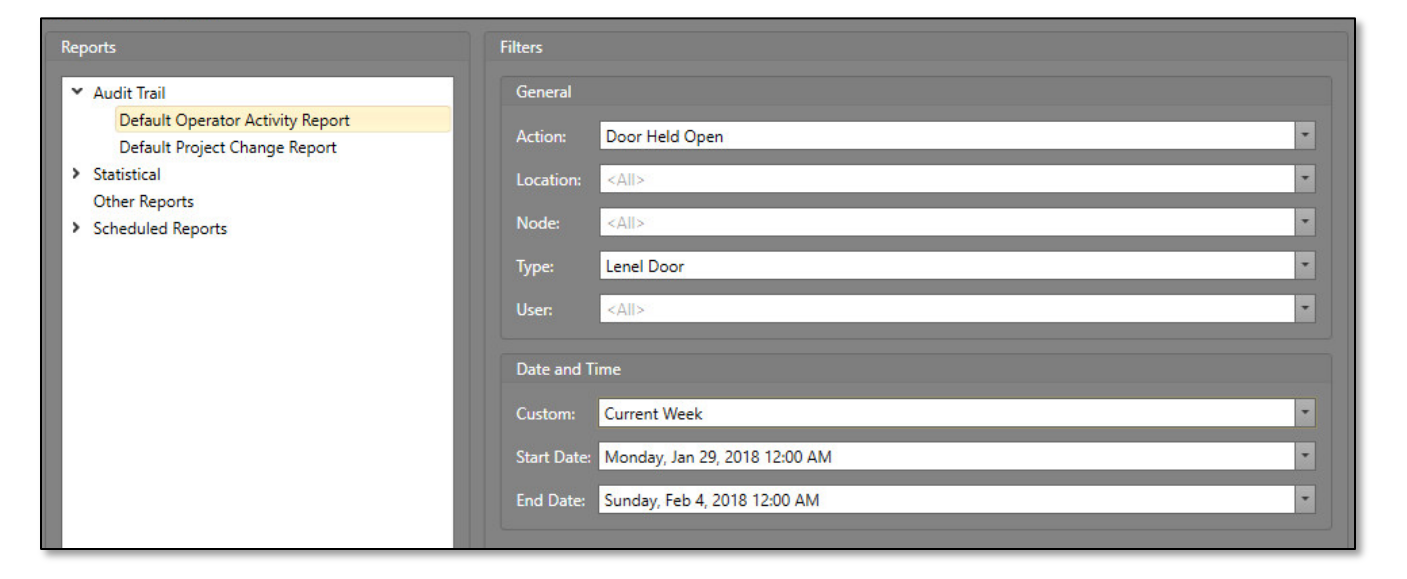

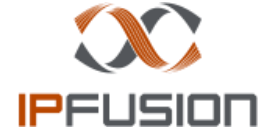

#### **Generated Default Operator Activity Report example**

| 10-05-2021 11:17:28:997<br>AM | Failover Manager | Status  | Connection Failed    | TECH | dm   | Global OPC Client<br>tech:8081 |
|-------------------------------|------------------|---------|----------------------|------|------|--------------------------------|
| 10-05-2021 11:17:34:000<br>AM | Failover Manager | Status  | Recovery Started     | TECH | dm   | Global OPC Client<br>tech:8081 |
| 10-05-2021 11:17:46:297<br>AM | Failover Manager | Status  | Connection Failed    | TECH | dm   | Global OPC Client<br>tech:8081 |
| 10-05-2021 11:17:51:297<br>AM | Failover Manager | Status  | Recovery Started     | TECH | dm   | Global OPC Client<br>tech:8081 |
| 10-05-2021 11:17:58:027<br>AM | Camera           | Status  | Recording+Selected   | TECH | dm   | P5532PTZ                       |
| 10-05-2021 11:18:03:570<br>AM | Failover Manager | Status  | Connection Failed    | TECH | dm   | Global OPC Client<br>tech:8081 |
| 10-05-2021 11:18:06:030<br>AM | Camera           | Command | PTZ Left             | TECH | dm   | P5532PTZ                       |
| 10-05-2021 11:18:08:577<br>AM | Failover Manager | Status  | Recovery Started     | TECH | dm   | Global OPC Client<br>tech:8081 |
| 10-05-2021 11:18:12:547<br>AM | Camera           | Command | PTZ Up               | TECH | dm   | P5532PTZ                       |
| 10-05-2021 11:18:14:347<br>AM | Camera           | Command | PTZ Down             | TECH | dm   | P5532PTZ                       |
| 10-05-2021 11:18:15:840<br>AM | Camera           | Command | PTZ Stop             | TECH | dm   | P5532PTZ                       |
| 10-05-2021 11:18:18:120<br>AM | Camera           | Status  | Recording            | TECH | dm   | P5532PTZ                       |
| 10-05-2021 11:18:18:120<br>AM | Camera           | Status  | Recording+Selected   | TECH | dm   | AXIS M3006 baab                |
| 10-05-2021 11:18:20:820<br>AM | Failover Manager | Status  | Connection Failed    | TECH | dm   | Global OPC Client<br>tech:8081 |
| 10-05-2021 11:18:25:837<br>AM | Failover Manager | Status  | Recovery To Failover | TECH | dm . | Global OPC Client<br>tech:8081 |
| 10-05-2021 11:18:38:077<br>AM | Failover Manager | Status  | Connection Failed    | TECH | dm   | Global OPC Client<br>tech:8081 |
| 10-05-2021 11:18:43:083<br>AM | Failover Manager | Status  | Recovery Started     | TECH | dm   | Global OPC Client<br>tech:8081 |
| 10-05-2021 11:18:55:300<br>AM | Failover Manager | Status  | Connection Failed    | TECH | dm . | Global OPC Client<br>tech:8081 |
| 10-05-2021 11:19:00:310<br>AM | Failover Manager | Status  | Recovery Started     | TECH | dm   | Global OPC Client<br>tech:8081 |
| 10-05-2021 11:19:12:547<br>AM | Failover Manager | Status  | Connection Failed    | TECH | dm   | Global OPC Client<br>tech:8081 |
| 10-05-2021 11:19:17:553<br>AM | Failover Manager | Status  | Recovery Started     | TECH | dm   | Global OPC Client<br>tech:8081 |
| 10-05-2021 11:19:29:773<br>AM | Failover Manager | Status  | Connection Failed    | TECH | dm   | Global OPC Client<br>tech:8081 |

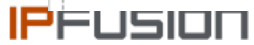

#### **Statistical Reports**

- Statistical reports display the number of occurrences of similar events during project usage.
- Add more filters/columns to the **Statistical Expression** to obtain the needed information.
- Group the results by one of the criteria to cluster the data.
  - All data that share the same group by criterion is one "Occurrence".

| J Reporting                                                                                                    |                                                                                                    |       | •      | _× |
|----------------------------------------------------------------------------------------------------|----------------------------------------------------------------------------------------------------|-------|--------|----|
| File Edit Tools Help                                                                                              |                                                                                                    |       |        |    |
| Reports                                                                                                    | Filters                                                                                                    |       |        |    |
| Audi Trail<br>Default Operator Activity Report Statistical Default Statistical Report Other Reports Other Reports | General     Statistical Expression:   [Action] = 'fault' And Contains([Location], 'Central View') And Contains([ComputerN<br>Group Results By:     Report Columns:   Action<br>Location<br>ComputerName<br>Type     Date and Time     Range:   Last Hour     Start Date:   Thursday, October 7, 2021 8:53:55 PM     End Date:   Now | lame] |        |    |
|                                                                                                    |                                                                                                    |       |        |    |
|                                                                                                    |                                                                                                    | Ge    | nerate | e  |

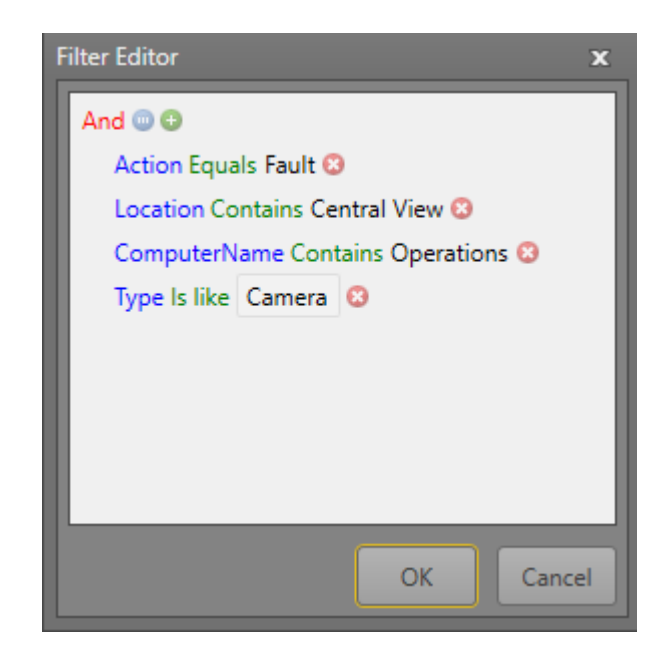

#### **Creating and Editing Custom Reports**

- When creating new reports or editing existing ones, it will bring up the **Report Tool Host** Window.
- This is where users can edit the look and data of the report sheets that the application will generate.

| ReportToolHostWindow                        |                                                           |                                              |              |                                           |
|---------------------------------------------|-----------------------------------------------------------|----------------------------------------------|--------------|-------------------------------------------|
| -                                           |                                                           |                                              |              |                                           |
| Report Designer Print Preview               |                                                           |                                              |              |                                           |
| New Report Comp. Swo Swo Al. Cot. (         |                                                           |                                              | Lie V        |                                           |
| Their report opening save are save at       |                                                           |                                              | ▼ Scipis     |                                           |
| Report                                      | Edit Font Alignment                                       | Layout Zoom                                  | View Scripts |                                           |
|                                             | kyrsepon c                                                |                                              |              |                                           |
| Standard Controls                           |                                                           | 1 5 1 6 1 / 1 8 1 8                          | Prop         | erties I # X                              |
| Pointer 1                                   |                                                           |                                              | De           | efaultActivityKeport Keport *             |
| A Label                                     |                                                           |                                              |              | * 🛢 🍳 ★ 👻                                 |
| Cherk Box                                   |                                                           |                                              | Ba           | digroun 🤇 🕄 🕄 💌 🔹                         |
|                                             | v Ej<br>v R m                                             |                                              | Bo           | order Color 💌 🗉                           |
| Rich Text                                   | ▼ 🖻 x                                                     |                                              | Bo           | order Das 👻 🔍                             |
| Picture Box                                 | Date Range: 2021-10-06 3:52:05 PM - 2021-10-06 4:52:05 PM |                                              | Bo           | vrder Width                               |
| Panel                                       | Action(s): All                                            |                                              | Fo           | ant Times New Rom                         |
|                                             | Location(s): All                                          |                                              |              | 9.75 🗘 B 🖌                                |
|                                             | Type(s): All                                              |                                              | Fo           | oregroun                                  |
| a b Character Comb                          | User(s): All                                              |                                              | Fo           | ormatting (Collection) ···· II            |
| S Line                                      |                                                           |                                              | re pa        | ermatting (Collection) ···· 0             |
| Shape :                                     | Record Date Device Type Command/Status Ar                 | tion Computer User Name Location             |              | ← 0 →  0                                  |
|                                             | v H n                                                     | aon computer ester tanne zoennon             |              | 不 0 生 0                                   |
| bar Code                                    | (RacordDateTime) U(Type) U(CmdStat) U(Action)             | U [ComputerNama] U [UserNama] U [Location] U | Pa           | ige Color 🔹 🗆                             |
| Chart .                                     | Print Date: 2021-10-06 4:52:20 PM                         |                                              | St           | yle Sheet (Collection) ···· 0             |
| Gauge                                       |                                                           |                                              | Te           | ext Align E = = = 0                       |
| Sparkine                                    |                                                           |                                              | > w          | atermark (none) ····                      |
|                                             |                                                           |                                              |              |                                           |
|                                             |                                                           |                                              | Bac          | karound Color                             |
| Sub-Report                                  |                                                           |                                              | Gets         | s or sets the control's background color. |
| Table Of Contents                           |                                                           |                                              |              |                                           |
| Page Info                                   |                                                           |                                              |              |                                           |
|                                             |                                                           |                                              |              |                                           |
| Scripts Er                                  | 75                                                        |                                              | a x          |                                           |
| DefaultActivityReport { PaperKind: Letter } |                                                           |                                              |              | 100% \ominus 🛛 🕕 🕂                        |

## **Module 7 Complete**

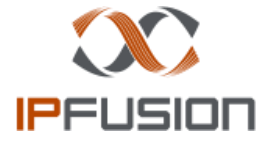